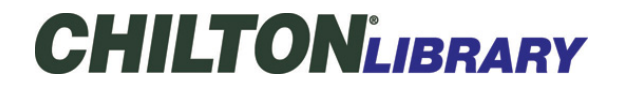

Your Current Vehicle: 2015 Honda Fit

## 

NOTE Applicable vehicles:

• 2015-16 Honda FIT

VSA Sensor Neutral Position Memorization

## Procedure

1. HDS DLC - Connect

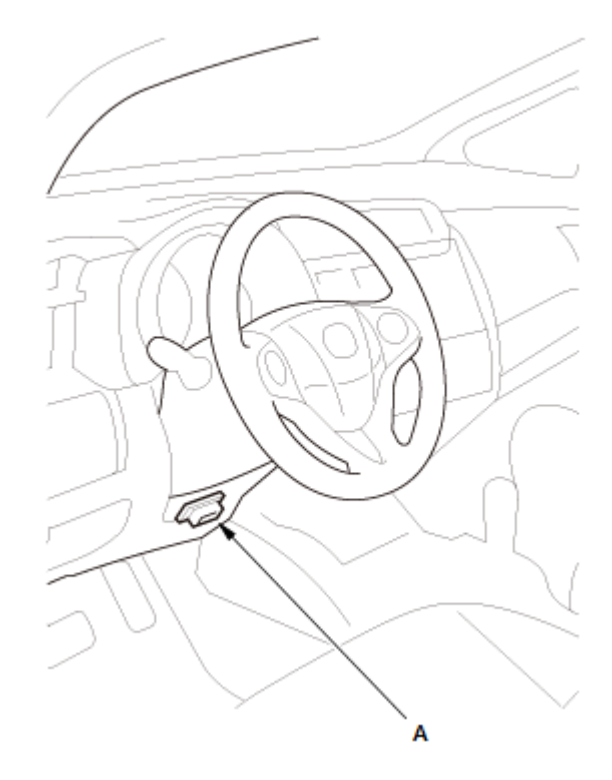

1. Connect the HDS to the data link connector (DLC) (A) located under the driver's side of

the dashboard.

- 2. Turn the vehicle to the ON mode.
- 3. Make sure the HDS communicates with the vehicle. If it does not communicate, go to the DLC circuit troubleshooting.
- 2. VSA Sensor Neutral Position Memorize

NOTE: Do not press the brake pedal during this procedure.

- 1. Park the vehicle on a flat and level surface, with the steering wheel in the straight ahead position.
- Select VSA ADJUSTMENT, then select ALL SENSORS with the HDS, and follow the screen prompts.

NOTE: See the HDS Help menu for specific instructions.

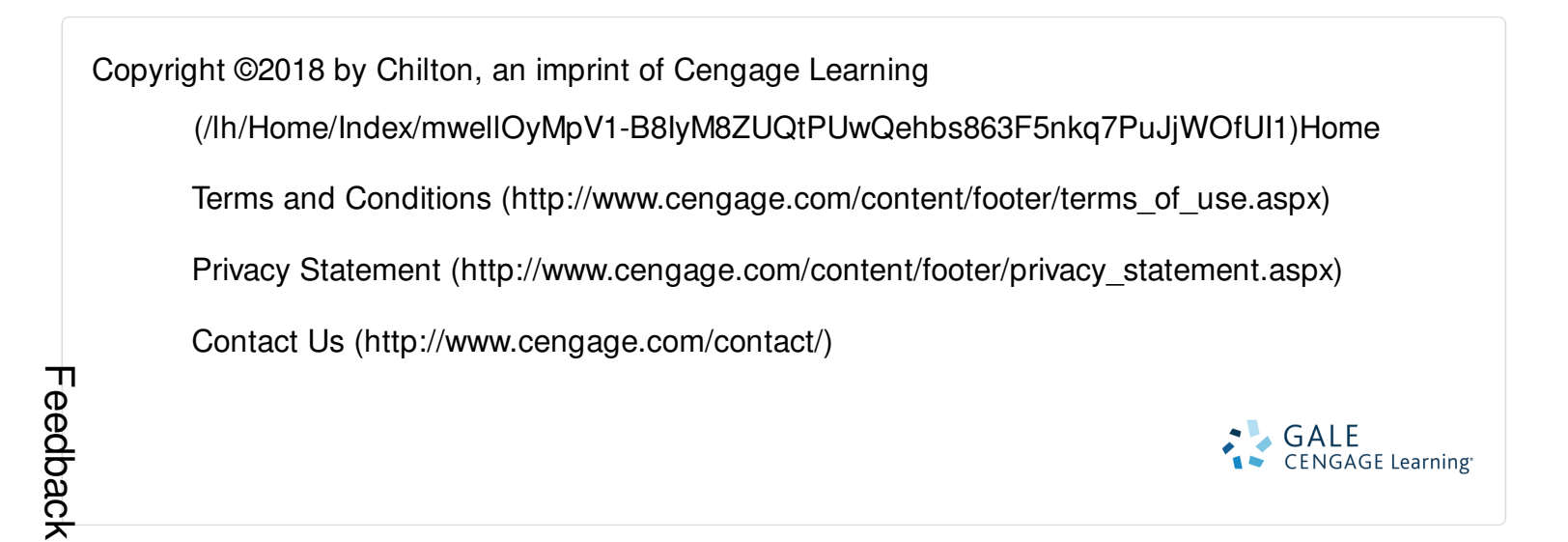